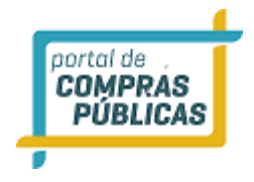

Manual do Procurador

# PORTAL DE COMPRAS PÚBLICAS

## GUIA DO PROCURADOR

SETEMBRO DE 2018

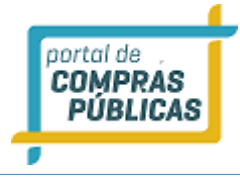

#### SUMÁRIO

| 1   | APRESENTAÇÃO                            | 3  |
|-----|-----------------------------------------|----|
| 2   | OBSERVAÇÕES IMPORTANTES                 | 4  |
| 3   | SISTEMA                                 | 5  |
| 3.1 | TELA INICIAL DO PROCURADOR              | 5  |
| 3.2 | PROCESSOS DO ÓRGÃO - TODOS OS PROCESSOS | 5  |
| 3.3 | FORNECEDORES                            | 8  |
| 3.4 | Conheça os ícones da nossa ferramenta   | 10 |
| 4   | GLOSSÁRIO TÉCNICO                       | 11 |

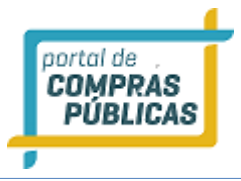

### 1 APRESENTAÇÃO

Sejam bem-vindos ao sistema PORTAL DE COMPRAS PÚBLICAS.

O sistema PORTAL DE COMPRAS PÚBLICAS está disponível para utilização por qualquer Instituição deste país, desde que solicite adesão ao mesmo.

O sistema foi elaborado considerando os 3 (três) principais grupos de usuários relacionados às compras e licitações governamentais, são eles: os municípios/entidades, fornecedores e sociedade.

Também foi baseado em 3 (três) qualidades: "simples, rápido e seguro". Simples porque é de fácil utilização. Rápido porque possui uma interface dinâmica e rápida na interação com o usuário. Seguro porque está utilizando atributos que proporcionará segurança à todos os níveis de usuário.

O manual foi escrito em uma linguagem simples, clara e objetiva, para que os usuários possam ter em suas mãos com maior rapidez, a solução das suas principais dúvidas.

Ele foi elaborado para ensinar ao usuário os procedimentos corretos de utilização do sistema. Em caso de divergência nos procedimentos descritos no manual com os procedimentos executados no sistema, favor comunicar a área de suporte ao sistema PORTAL DE COMPRAS PÚBLICAS imediatamente, para que possa ser feita uma avaliação e, caso necessário, a atualização do manual em questão.

Os telefones e outras formas de contato estão disponíveis no site do sistema PORTAL DE COMPRAS PÚBLICAS.

Desejamos-lhes boas compras e bons negócios!

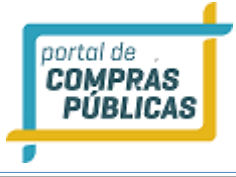

#### **2** OBSERVAÇÕES IMPORTANTES

- Estejam sempre atentos às atualizações que poderão ocorrer nos manuais do sistema, principalmente nos casos de alterações e/ou novas legislações que podem surgir e refletir a necessidade de adaptações no PORTAL DE COMPRAS PÚBLICAS;
- Todas as informações lançadas no sistema são de única e total responsabilidade do fornecedor. Portanto estejam atentos ao correto lançamento destas informações, para evitar transtornos de ordem administrativa e/ou legal;
- O fornecedor será o responsável pela mudança no estatuto da sua empresa, como por exemplo, quando este for desenquadrado da situação de microempresa ou empresa de pequeno porte, podendo a qualquer tempo modificar a sua situação cadastral, e, desta forma evitar transtornos e possíveis penalizações nos procedimentos licitatórios;
- As informações contidas neste manual são exemplificativas e tem por objetivo indicar os procedimentos a serem seguidos pelos usuários na utilização do sistema;
- As funcionalidades do sistema contidas neste manual só poderão ser acessadas pelo usuário, após a liberação do cadastro pela equipe de análise de documentação do sistema PORTAL DE COMPRAS PÚBLICAS;
- IMPORTANTE: Informamos que o sistema funcionará adequadamente nos navegadores listados abaixo:
  - Firefox;
  - o Safari;
  - Internet Explorer;
  - Google Chrome;
- Obs: Todos eles devem estar atualizados na última versão disponibilizada.

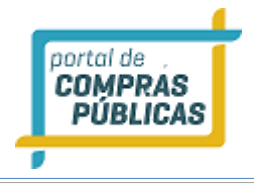

#### 3 SISTEMA

#### 3.1 TELA INICIAL DO PROCURADOR

- Na tela inicial insira o seu "Login" e senha para acessar o sistema;
- Clique em "Entrar";

| Nome de usuano (rogin) |                                        |
|------------------------|----------------------------------------|
|                        |                                        |
| Canha                  |                                        |
| Sellina                | -                                      |
|                        |                                        |
| FNVIAR                 |                                        |
|                        |                                        |
| Esqueci minha senha    | 2                                      |
|                        | Senha<br>ENVIAR<br>Esqueci minha senha |

#### 3.2 PROCESSOS DO ÓRGÃO – TODOS OS PROCESSOS

• Ao realizar o acesso, irá visualizar a opção de busca por todos os processos.

Sendo possível realizar aos filtros de busca por:

• Processo (Número do processo ou do pregão);

 Modalidade (Pregão Eletrônico, Pregão Presencial, Registro de Preço Eletrônico, Registro de Preço presencial, Pregão Progressivo, Pregão Progressivo, Presencial, Pregão por Maior Preço, Cotação

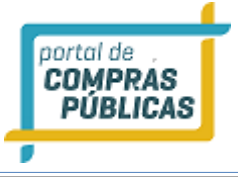

por dispensa, Cotação para Formação de Preço, Leilão para Oferta Pública de Recurso, Leilão Eletrônico).

- Data de abertura (Data de abertura das propostas e sessão pública);
- Objeto (objeto ou tipo de prestação de serviços a ser adquirido ou contratada);
- Unidade Comprador (Nome da unidade comprador a ser pesquisada);
- Ao realizar a busca sem nenhuma informação irá carregar todos os processos publicado do órgão responsável que o usuário é vinculado.

| rocess           | os do Órgão           | - Todos os Pro           | cessos           |                       |              |            |
|------------------|-----------------------|--------------------------|------------------|-----------------------|--------------|------------|
| Filtros de       | Busca                 |                          |                  |                       |              | 4          |
| Processo         |                       | Modalidade               |                  | Abertura              |              |            |
| 01.1-1-          |                       |                          | ×                |                       |              |            |
| Objeto           |                       |                          | Unidade Comprado | ra                    |              |            |
| Buscar           |                       |                          |                  |                       |              |            |
| √úmero           | Unidade<br>Compradora | Objeto                   | Tipo             | Abertura              | Situação     | Ações      |
| 001/2            | Comissão Per          | 🚦 001/2017 Fila cota de: | serta PE         | 02/03/2017<br>14:51   |              | Ļ          |
| 01.02            | 🚹 Comissão Per        | 01.02.18 LE I Adj        | LE               | 01/02/2018<br>18:58   | æ            | Ļ          |
| 01.02            | Comissão Per          | 01.02.18 LE I Hab        | LE               | 01/02/2018<br>16:27   | *            |            |
| 01.08 PE         | Comissão Per          | Informática              | PE               | 01/08/2018<br>11:05   | $\mathbb{P}$ | <b>I</b>   |
| 01.08            | Comissão Per          | 01.08 PE DESERTO         | PE               | 01/08/2018<br>11:34   | ø            | Ļ          |
| 01.08            | 🖶 Comissão Per        | 01.08 PE FRACASSADO      | PE               | 01/08/2018<br>11:33   | ø            | Ļ          |
| 01.08            | Comissão Per          | 01.08 PE FRACASSA        | PE               | 01/08/2018<br>12:00   | ø            | Ļ          |
| 01.08<br>PROGRES | E Comissão Per        | 01.08 PROGRESSIVO        | PRO              | 01/08/2018<br>11:34   | 7            | Ļ          |
| 01.08            | Comissão Per          | 01.08 PROGRESSIVO D      | ESERTO PRO       | ; 01/08/2018<br>11:35 | ø            | Ļ          |
| 01.08            | Comissão Per          | 01.08 PROGRESSIVO F      | RACASSADO PRO    | ; 01/08/2018<br>11:35 | ø            | Ļ          |
| 1 2 3            | 456789                | 10 > >>                  |                  |                       | Total de Reg | istros: 34 |

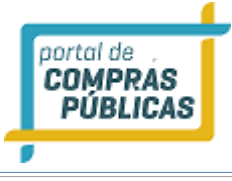

• Ao acessar a coluna ações clique no ícone 🔍 "Visualizar Atas", será possível a visualização de todas as atas e documentos vinculados ao processo.

| Documento da Licitação |                   |                            |              |          |
|------------------------|-------------------|----------------------------|--------------|----------|
| Número                 | 01.08 PROGRESSIVO | Número do Processo Interno | 01.08 PROGR  | ESSIVO   |
| Arquivo                |                   | Tip                        | o de arquivo | Download |
| 219646670              | 00184Cnpj         | Edit                       | al           | I.       |
| 202739220              | 00180Boleto30dias | AND                        | )            | I.       |
| Ata de Pro             | opostas           | Doc                        | umento       | I.       |
| Vencedore              | 25                | Doc                        | umento       | Ļ        |
| Ranking no             | os Itens          | Doc                        | umento       |          |

#### FECHAR X

• Na coluna Download ao clicar no ícone 🖳 "**Download**", realize o download do arquivo.

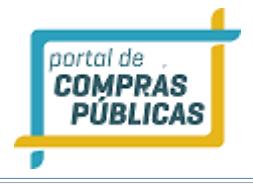

#### **3.3 FORNECEDORES**

 Consulta de todos os fornecedores cadastrado no sistema, sendo possível visualizar os dados da empresa, número de participações e caso tenha alguma notificação.

| Fornecedores                                                            |                       |                   |                |         |               |
|-------------------------------------------------------------------------|-----------------------|-------------------|----------------|---------|---------------|
| Filtros de Busca                                                        |                       |                   |                |         | ¢             |
| Razão Social / Nome Fantasia                                            | CPF / CNPJ / Registro | <u>U</u>          | F              |         |               |
| Grupo de Fernacimente                                                   |                       | ba da Farnasiman  | ta             |         |               |
|                                                                         |                       | ina de romecilien |                |         |               |
| Buscar Exportar                                                         |                       |                   |                |         |               |
| Razão Social                                                            | CPF / CNPJ / Registro | Telefone          | Fax            | UF      | Ações         |
| 01db Brasil Comércio de Equipamentos<br>Ltda.                           | 00.900.716/0001-45    | (11) 5089-6460    | (11) 5089-6454 | SP      | Q             |
| 100 Embalagens Distribuidora Além<br>Paraíba Ltda EPP                   | 04.168.271/0002-92    | (32) 3466-1481    |                | RJ      | Q             |
| 1000 Marcas Ltda.                                                       | 03.573.330/0001-64    | (11) 2095-2400    | (11) 2095-2400 | SP      | <b>_</b>      |
| 1000medic Distribuidora Importadora<br>Exportadora de Medicamentos Ltda | 05.993.698/0001-07    | (46) 3224-7700    | (46) 3224-7700 | PR      | Q             |
| 1000w Materiais Eletricos Ltda                                          | 04.181.395/0001-27    | (62) 3293-0001    | (62) 3293-0001 | GO      | <b>Q</b>      |
| 1001 Materiais de Construção Ltda                                       | 12.492.619/0001-40    | (51) 3704-9060    | (51) 3704-9060 | RS      | Q             |
| 12 Produções de Eventos Ltda                                            | 01.044.934/0001-98    | (61) 3306-1101    | (61) 3306-3534 | DF      | Q             |
| 13anx Construtora e Incorporadora<br>Ltda                               | 13.630.026/0001-65    | (51) 3421-2300    |                | RS      | Q             |
| 14 Brasil Telecom Celular S/a                                           | 05.423.963/0001-11    | (61) 3131-3135    | (61) 3481-7174 | DF      | Q             |
| 18 GIGAS INFORMATICA E PAPELARIA -<br>EIRELI-ME                         | 20.174.368/0001-83    | (41) 3148-1818    | (41) 3148-1818 | PR      | Q             |
| <b>1</b> 2 3 4 5 6 7 8 9 10 <b>b</b>                                    | ,                     |                   | Total d        | le Regi | stros: 32.436 |
| Voltar                                                                  |                       |                   |                |         |               |

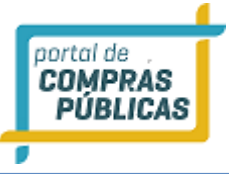

### Dados do Fornecedor

| Nome                                                                    | CNPJ                    |
|-------------------------------------------------------------------------|-------------------------|
| 1000medic Distribuidora Importadora<br>Exportadora de Medicamentos Ltda | 05.993.698/0001-07      |
| Tipo de Empresa                                                         | Email                   |
| Ltda                                                                    | falecom@wcompras.com.br |
| Telefone                                                                | Fax                     |
| (46) 3224-7700                                                          | (46) 3224-7700          |
| Representante Legal                                                     |                         |
| TATIANA TREVISAN - 534.903.201-15                                       |                         |
| Endereco                                                                |                         |
| RUA PEDRO RAMIRES DE MELLO, 474                                         |                         |
| CENTRO                                                                  |                         |
| Pato Branco/PR<br>85.501-250                                            |                         |
| Participações                                                           | Anotações               |
| 0                                                                       | 0                       |
|                                                                         |                         |
| Voltar                                                                  |                         |

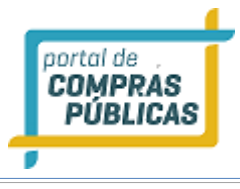

#### 3.4 Conheça os ícones da nossa ferramenta

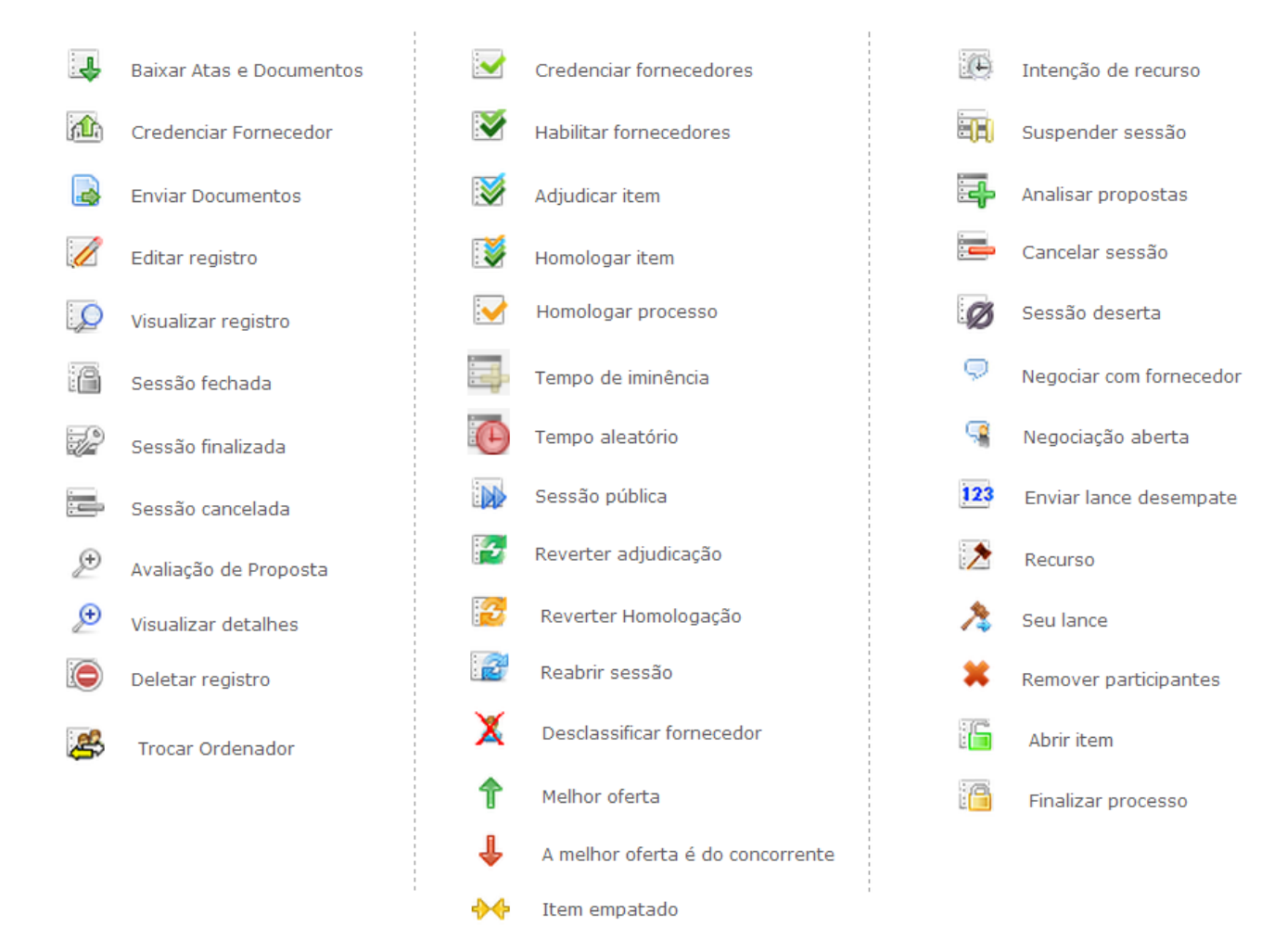

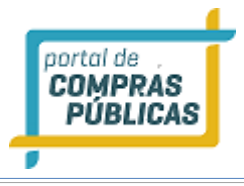

#### 4 GLOSSÁRIO TÉCNICO

| Download | Expressão em inglês que significa "baixar" um arquivo da internet e  |
|----------|----------------------------------------------------------------------|
|          | torná-lo disponível na máquina do usuário                            |
| Login    | Nome de usuário que neste caso foi escolhido pelo fornecedor para    |
|          | acessar o sistema                                                    |
| Links    | São atalhos utilizados para ir rapidamente de uma tela para outra ou |
|          | fazer o <i>download</i> de documentos                                |